# Supplier Guide for Dynamic Purchasing System for Plant Hire for Local Authorities and the Office of Public Works

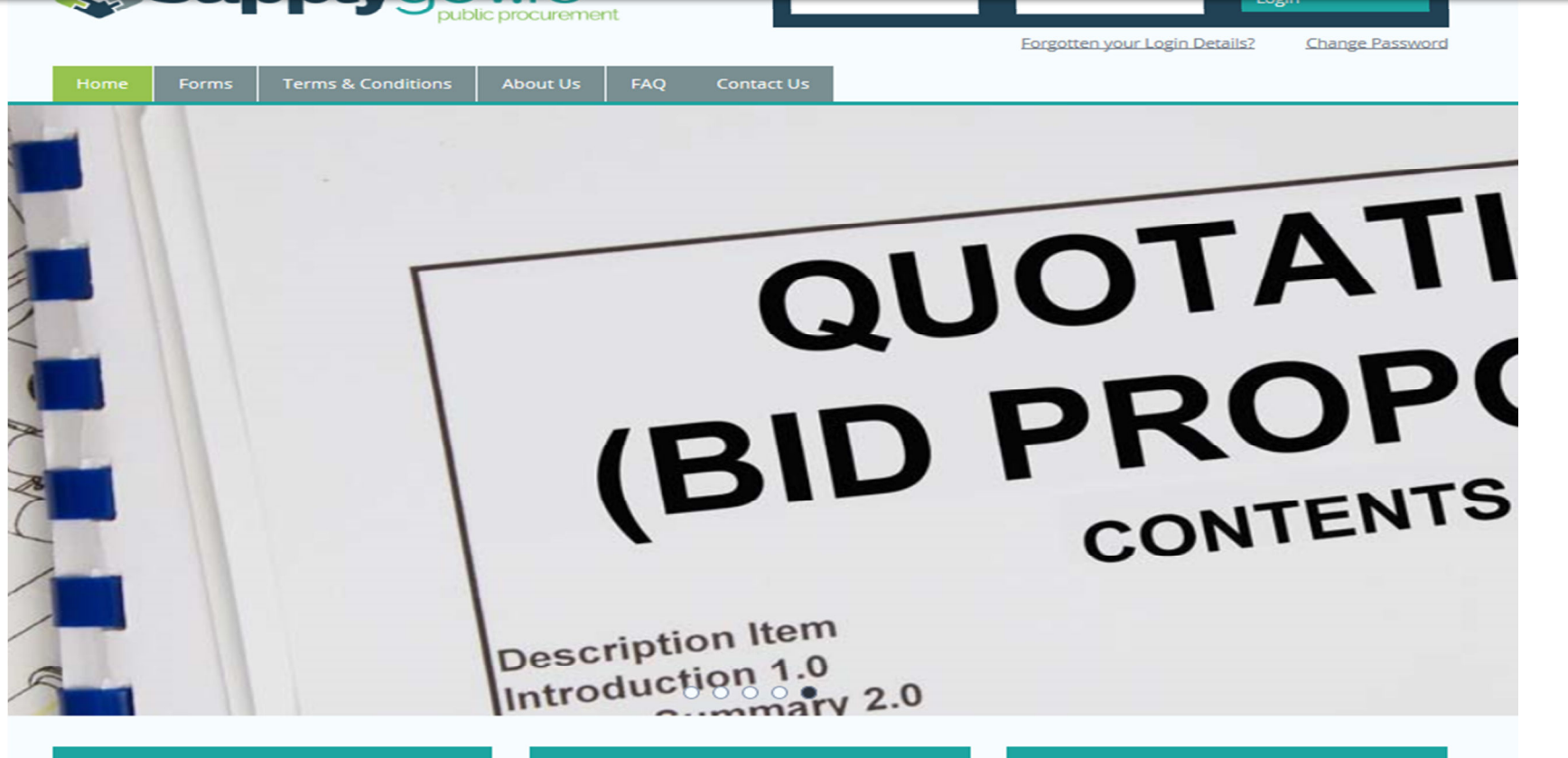

#### Register as New Supplier

🗄 Create an Insurance Account

Terms and Conditions

#### Welcome to SupplyGov.ie

SupplyGov.ie is requesting Suppliers/Contractors to express their interest in a number of categories, Plant Hire and Haulage, Road Making Materials, Ready-mix and Concrete Additives and General Construction & Trade Services. If a Supplier/Contractor is interested in tendering for any of these categories they will need to adhere to the relevant timeframes.

## **Table of Contents**

### Contents

| able of Contents                                                                                                | 2    |
|----------------------------------------------------------------------------------------------------|------|
| ogging in to Supplygov.ie                                                                                       | 3    |
| low to express an interest in the Dynamic Purchasing System(DPS) – Plant Hire for Local Authorities and the OPW | 4    |
| tep 1 of 8: Application Process                                                                                 | 5    |
| tep 2 of 8: Please confirm your interest in one or more Lots.                                                   | 6    |
| step 3 of 8: Please select the Category of Plant that you wish to tender for                                    | 7    |
| tep 4 of 8: Please identify the region/regions you wish to tender for                                           | 8    |
| tep 5 of 8: Self Declarations Checklist                                                                         | 9    |
| tep 6 of 8: Please enter details of your Safe Pass Card(s)                                                      | . 11 |
| step 6 of 8: Enter Safe Pass Card(s) Details                                                                    | .12  |
| itep 7 of 8: Tender Documents Required                                                                          | .14  |
| tep 8 of 8: Application Status                                                                                  | . 17 |
| tep 8 of 8: Application Status (Incomplete Application)                                                         | . 19 |
| Contact Us                                                                                                    | . 20 |

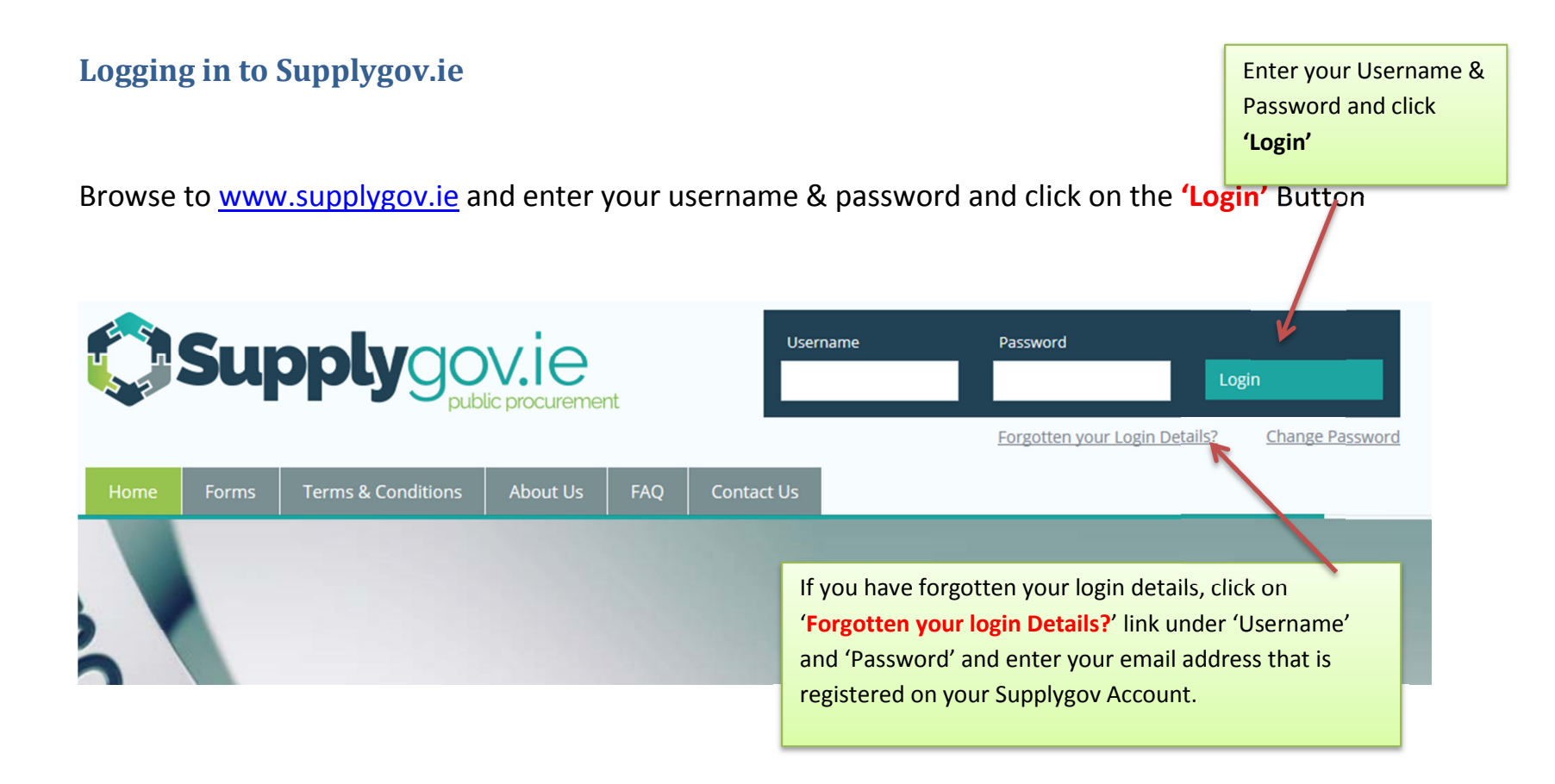

# How to express an interest in the Dynamic Purchasing System(DPS) – Plant Hire for Local Authorities and the OPW

| Home        | Supplier Details                                               | My RFTs & RFQs                                                                                       | My Competitions                                                                                      | My Checkl                                         | st Terr      | ns & Conditions  | Forms      |                                        |                                 |                     |
|-------------|----------------------------------------------------------------|----------------------------------------------------------------------------------------------------|----------------------------------------------------------------------------------------------------|---------------------------------------------------|--------------|------------------|------------|----------------------------------------|---------------------------------|---------------------|
| Welcome Tes | st (SupplierID:                                                | 17124)                                                                                               |                                                                                                    |                                                   |              |                  |            |                                        | Logo                            | out                 |
|             | Suppliers ma<br>Applications<br>'Select' and c<br>Suppliers ma | y express an interest i<br>for the competitions (<br>omplete all necessary<br>y edit applications up | in the competitions lis<br>Dynamic Purchasing S<br>steps in the applicatio<br>to the Closing Deadlin | ted below.<br>ystems / Fran<br>on process.<br>ie. | neworks) lis | ted below are pr | ocessed on | Click 'Selec<br>necessary s<br>process | t' to complet<br>steps in the a | e all<br>pplication |
|             | Competition                                                    | IS                                                                                                   |                                                                                                    | Clo                                               | sing Date    | Application Sta  | atus Op    | otions                                 |                                 |                     |
|             | DPS for Plant                                                  | Hire for Local Authoriti                                                                             | es and the OPW                                                                                       |                                                   |              |                  |            | SELECT                                 |                                 |                     |
|             | DPS for Road                                                   | Marking Supplies & Se                                                                                | rvices for Local Authorit                                                                            | ies                                               |              |                  |            | SELECT                                 |                                 |                     |
|             | Request for                                                    | Quotations (RFQs) Cat                                                                                | regories                                                                                             |                                                   | Closing      | Date             | Options    |                                        |                                 |                     |
|             | Supplies, Ser                                                  | vices and Tool Hire                                                                                  |                                                                                                    |                                                   | On-Goin      | g                | SELECT     |                                        |                                 |                     |
|             |                                                                |                                                                                                    |                                                                                                    |                                                   |              |                  |            |                                        |                                 |                     |

**PLEASE NOTE:** THE INSTRUCTIONS TO TENDER DOCUMENT AND ALL OTHER RELEVANT DOCUMENTS ARE AVAILABLE AT <u>www.etenders.gov.ie</u> and under the 'Terms and Conditions tab' of <u>www.SupplyGov.ie</u>.

Please ensure you read all tender documentation prior to making your online application on www.SupplyGov.ie.

#### **Step 1 of 8: Application Process**

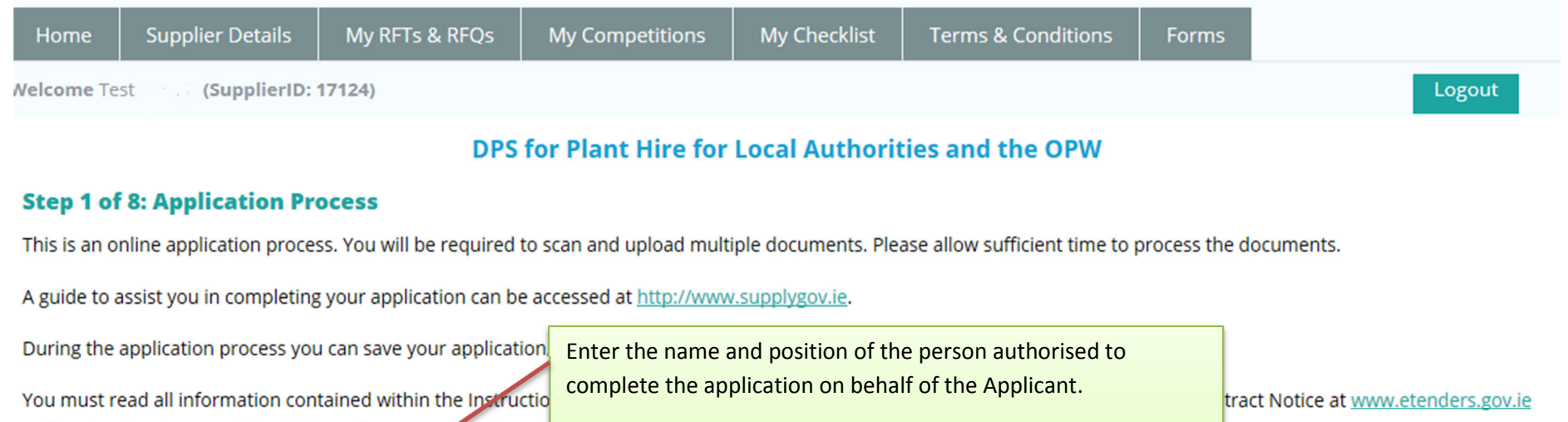

Please ensure you have read and understood these documer

Name of signatory:

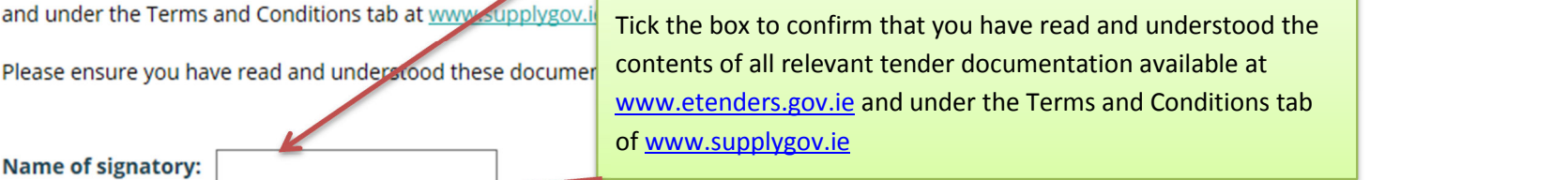

I confirm that I am authorised to complete this online application on behalf of the applicant. I have read and understood the above information and all the relevant documents contained in all of the above links.

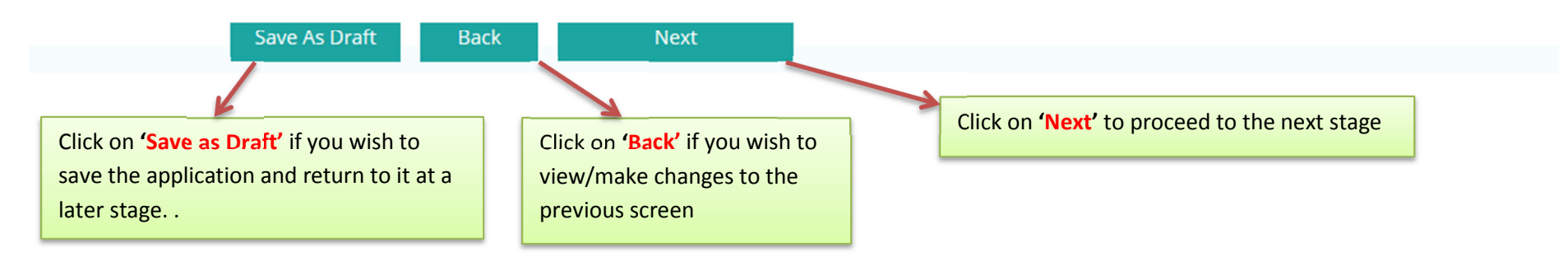

#### **Step 2 of 8: Please confirm your interest in one or more Lots.**

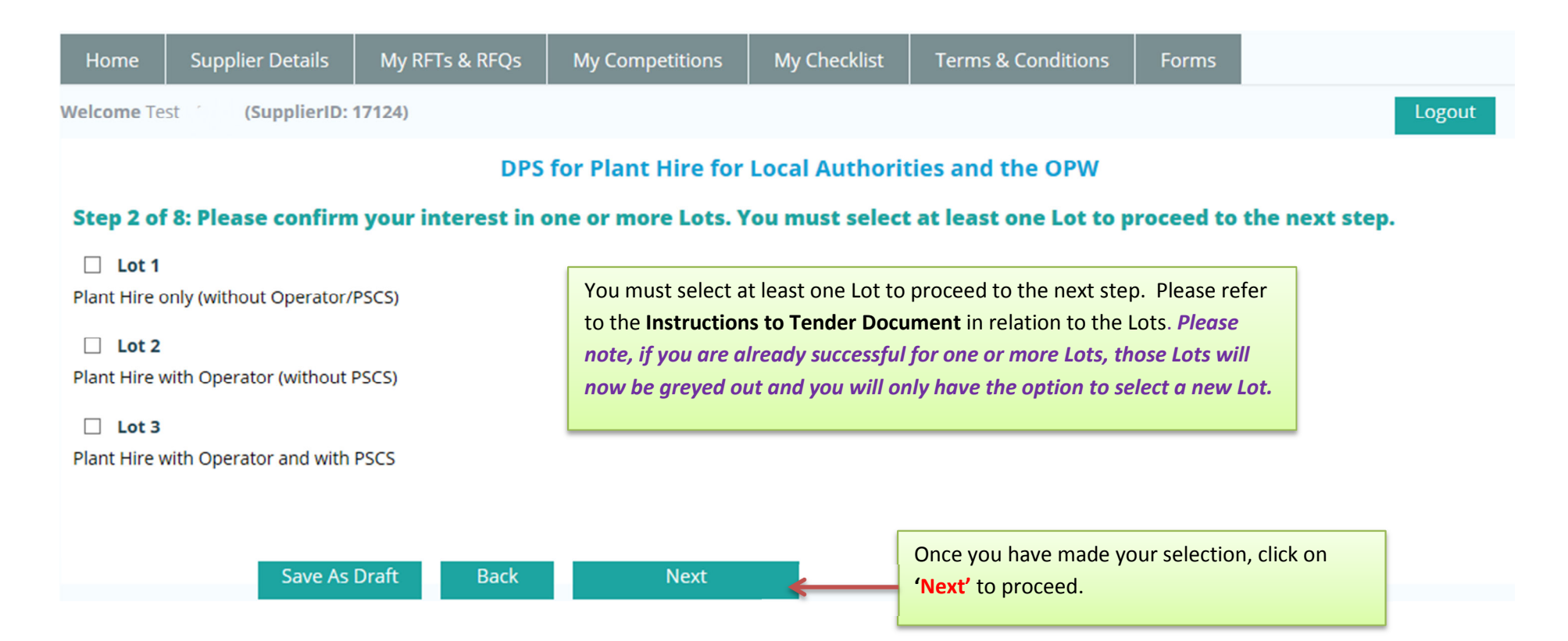

## Step 3 of 8: Please select the Category of Plant that you wish to tender for

Please note screenshot is only an extract of the listing.

Save As Draft

Back

| Supplier Details          | My RFTs & RFQs My Competition         | s Terms & Conditions Forms                                                                                       |
|---------------------------|---------------------------------------|----------------------------------------------------------------------------------------------------|
| t (SupplierID:            | 17124)                                |                                                                                                    |
|                           | DPS for Plant Hire                    | for Local Authorities and the OPW                                                                                |
| 3 of 8: Please tick the   | e box for each category of Plant th   | at you wish to tender for                                                                                        |
| e select the types of pla | ant you wish to tender for below. You | must select at least one type of plant.                                                                          |
| of Plant                  | Selection                             |                                                                                                    |
| ulated Semi Trailers      |                                       |                                                                                                    |
| ozers                     |                                       | Please select the category of plant that you wish to<br>tender for by ticking the box under 'Selection' You must |
|                           |                                       | select at least one category of plant to proceed to the                                                          |
| Pipe Surveying Equipment  |                                       | next step.                                                                                                    |
| pressors                  |                                       |                                                                                                    |
| s                         |                                       |                                                                                                    |
| ning Plants               |                                       |                                                                                                    |
| lines                     |                                       |                                                                                                    |

Next

# Step 4 of 8: Please identify the region/regions you wish to tender for

Please note screenshot is only an extract of the listing.

| Logo<br>re for Local Authorities and the OPW<br><b>a wish to tender for:</b> |
|------------------------------------------------------------------------------|
| re for Local Authorities and the OPW<br><b>a wish to tender for:</b>         |
| u wish to tender for:                                                        |
| ict coloct at least one Perion                                               |
| ist select at least one kegion.                                              |
|                                                                              |
| ou must select at least one Region/Local Authority by                        |
| cking the box under ' <b>Selection</b> ' to proceed to the next              |
| ep.                                                                          |
|                                                                              |
|                                                                              |
|                                                                              |
|                                                                              |
|                                                                              |
|                                                                              |
|                                                                              |
|                                                                              |
|                                                                              |

## Step 5 of 8: Self Declarations Checklist

| Home                                                      | Supplier Details                                                                                      | My RFTs & RFQs                                                              | My Competitions                                         | Term                  | ns & Conditions                                  | Forms                                                   |                                                               |                |           |
|-----------------------------------------------------------|----------------------------------------------------------------------------------------------------|-----------------------------------------------------------------------------|---------------------------------------------------------|-----------------------|--------------------------------------------------|---------------------------------------------------------|---------------------------------------------------------------|----------------|-----------|
| Velcome Te                                                | st (SupplierID:                                                                                       | 17124)                                                                      |                                                         |                       |                                                  |                                                         | _                                                             |                | Logout    |
|                                                           |                                                                                                    | DPS                                                                         | for Plant Hire for                                      | Local                 | Authorities a                                    | nd the OP                                               | w                                                             |                |           |
| Step 5 of                                                 | 8: Self Declaratio                                                                                    | ns Checklist                                                                |                                                         |                       |                                                  |                                                         |                                                               |                |           |
| You must                                                  | complete the follow                                                                                   | wing declarations or                                                        | nline:                                                  |                       |                                                  |                                                         |                                                               |                |           |
| Declaratio                                                | on                                                                                                    |                                                                             |                                                         |                       |                                                  |                                                         |                                                               |                | Selection |
| Employee<br>Does the S<br>Statutory<br>I declare th       | Status<br>Service Provider have er<br>Compliance Declarati<br>nat the Service Provider                | nployees?<br><b>on</b><br>/Contractor, if admitted                          | l onto the DPS, will comp                               | ly with a             | You must comp<br>drop down me                    | olete <u>all</u> Dec<br>nu to select<br>7 and legislati | clarations by using the<br>Yes/No.                            | amended        | Select V  |
| and updat                                                 | ed, relevent to the chos                                                                              | en Lot/s, Services and/o                                                    | or Works.                                               |                       |                                                  |                                                         |                                                               |                |           |
| Does the C<br>Does the C<br>Authority C                   | Contractor/Supplier ir<br>Contractor/Supplier wisi<br>Contracts) Regulations 2                        | ntend to submit an ESF<br>h to upload a European<br>2016 ? Note: An ESPD is | D?<br>Single Procurement Doc<br>not a mandatory require | ument in<br>ment.     | n accordance with A                              | Article 59 of th                                        | he European Union (Awar                                       | d of Public    | Select 🗸  |
| Health & S<br>I declare the<br>arising the<br>Application | Safety Legislation Dec<br>nat the Contractor/Supp<br>reunder, including the s<br>n) Regulations 2007. | <b>laration</b><br>blier complies with the S<br>Safety, Health and Welfa    | Safety, Health and Welfar<br>are at Work (Constructior  | e at Woi<br>1) Reguli | Note: The list of depending on the change/add Lo | of declaration<br>the Lots you<br>ts at a later         | ons may vary<br>u have selected. If you<br>stage, please make | ines<br>eral   | Select 🗸  |
| Safe Pass<br>I declare the updated u                      | Card and CSCS Card C<br>nat details of Safe Pass<br>nder my account at ww                             | ompliance Declaratior<br>Cards, and where applic<br>w.SupplyGov.ie          | n<br>cable details of CSCS Card                         | ds, for al            | I employees of the                               | Contractor/S                                            | upplier will be entered an                                    | nd will be kep | tSelect 🗸 |

| <b>Complying with Schedule 1 - General Specification Declaration</b><br>I declare that the Contractor/Supplier complies with the General Specification under Schedule 1 of the Instructions Document.                                                                                                    | Select 🗸 |
|----------------------------------------------------------------------------------------------------|----------|
| Conflict of Interest Declaration<br>I declare that the Contractor/Supplier (including any parent, subsidiary or associated company of the Contractor/Supplier or any director, partner or person in<br>an equivalent position in that particular entity); (a) is not engaged in any service or operation which relates or may relate in any direct way to the outcome of this<br>Competition; and (b) there is no registerable interest involving the Contractor/Supplier or any sub-contractors or any members of a Local Authority or their<br>relatives.                                         | Select 🗸 |
| Insurance Declaration<br>I declare that the Contractor/Supplier, if admitted onto the DPS, will ensure that the insurance requirements as outlined in the Terms & Conditions for Dynamic<br>Purchasing System for Plant Hire 2017-2018 will be put in place and the online questionnaire relating to insurance at www.SupplyGov.ie will be completed by<br>the Contractor/Supplier's insurance company/broker.                                                                                                    | Select 🗸 |
| H&S Standards-Educational & Professional Qualifications Declaration<br>I declare that the Contractor/Supplier can meet the minimum standards set in regard to Health and Safety Educational and Professional Qualifications. The<br>evidence that may be requested in regard to the minimum standards is detailed in Section 4.4 of the Instructions Document (Minimum Standards in Support of<br>Declarations).                                                                                                    | Select V |
| Technicians or Technical Bodies responsible for Quality Control Declaration         I declare that the Contractor/ Supplier can meet the minimum standards set in regard to Technicians or Technical Bodies responsible for Quality Control and those upon whom the Contractor/Supplier can call on to carry out work. The evidence that may be requested in regard to the minimum standards is detailed in Section 4.4 of the Instructions Docu         Enter the name and position of the person       Furthermore, the Contractor/Supplier will upload completed to complete the Declarations on | Select 🗸 |
| Minimum Health and Safety Stan<br>I declare that the Contractor/Supplie<br>suitability of the Project Supervisor<br>4.4 of the Instructions Document (Minimum Standards in Support of Declarations).                                                                                                    | Select V |
| Declared By Name: Position: Date: 29/03/                                                                                                    | 2017     |
| Save As Draft       Back       Next       Once you have completed the Declarations Checklist,                                                                                                    |          |

### Step 6 of 8: Please enter details of your Safe Pass Card(s)

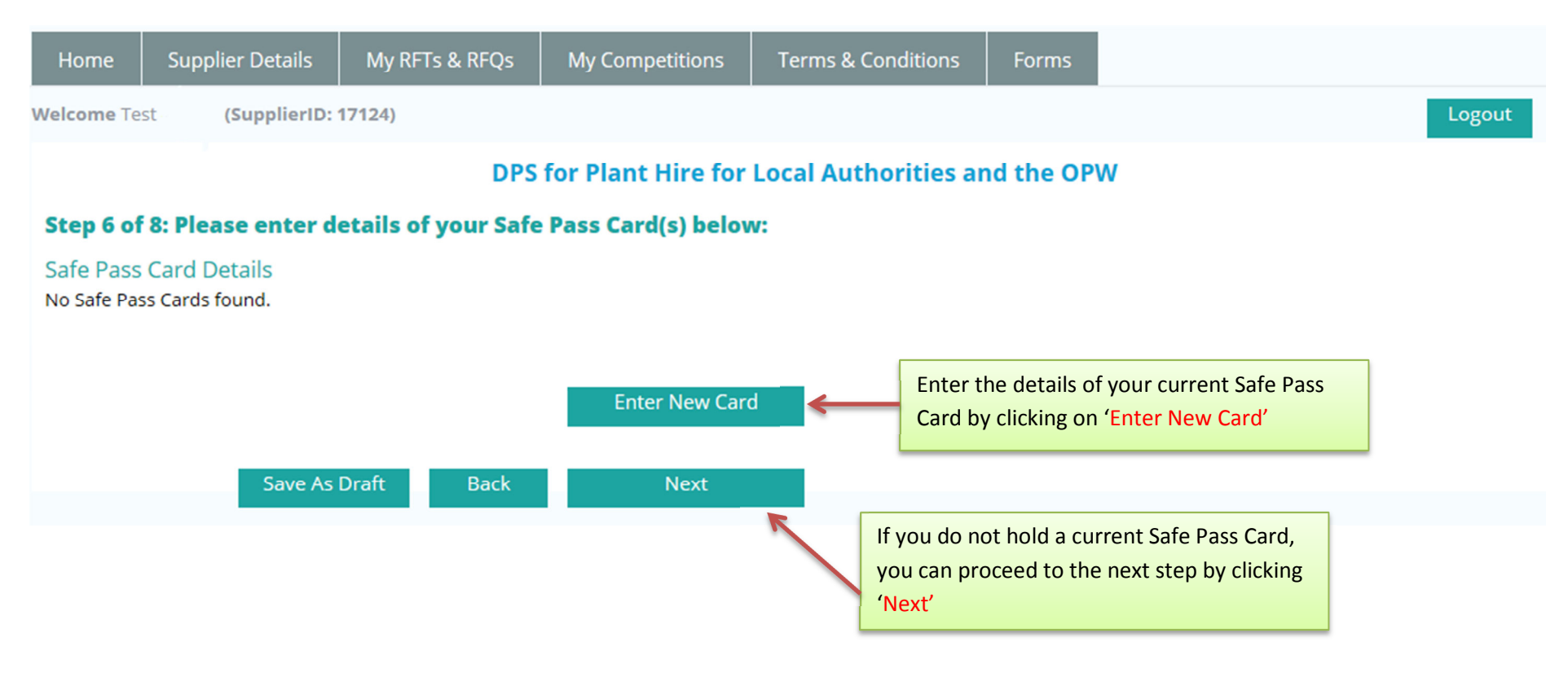

# Step 6 of 8: Enter Safe Pass Card(s) Details.

| Home Sup           | plier Details | My RFTs & RFQs | My Competitions | Terms & Conditions | Forms                 |               |
|--------------------|---------------|----------------|-----------------|--------------------|-----------------------|---------------|
| Velcome Test       | (SupplierID:  | 17124)         |                 |                    |                       |               |
| First Name of Card | Holder:       |                | Г               |                    | ]                     |               |
| Last Name of Card  | Holder:       |                |                 |                    | ]                     |               |
| Card Number:       |               |                |                 |                    | ]                     |               |
| Expiry Month:      |               |                | [               |                    | ]                     |               |
| Expiry Year:       |               |                |                 |                    |                       |               |
|                    |               | Ca             | incel Save      |                    | 1                     |               |
|                    |               |                |                 | ~                  |                       |               |
|                    |               |                |                 | Click              | on 'Save' to move ont | o next screen |
|                    |               |                |                 | Cherce             |                       |               |

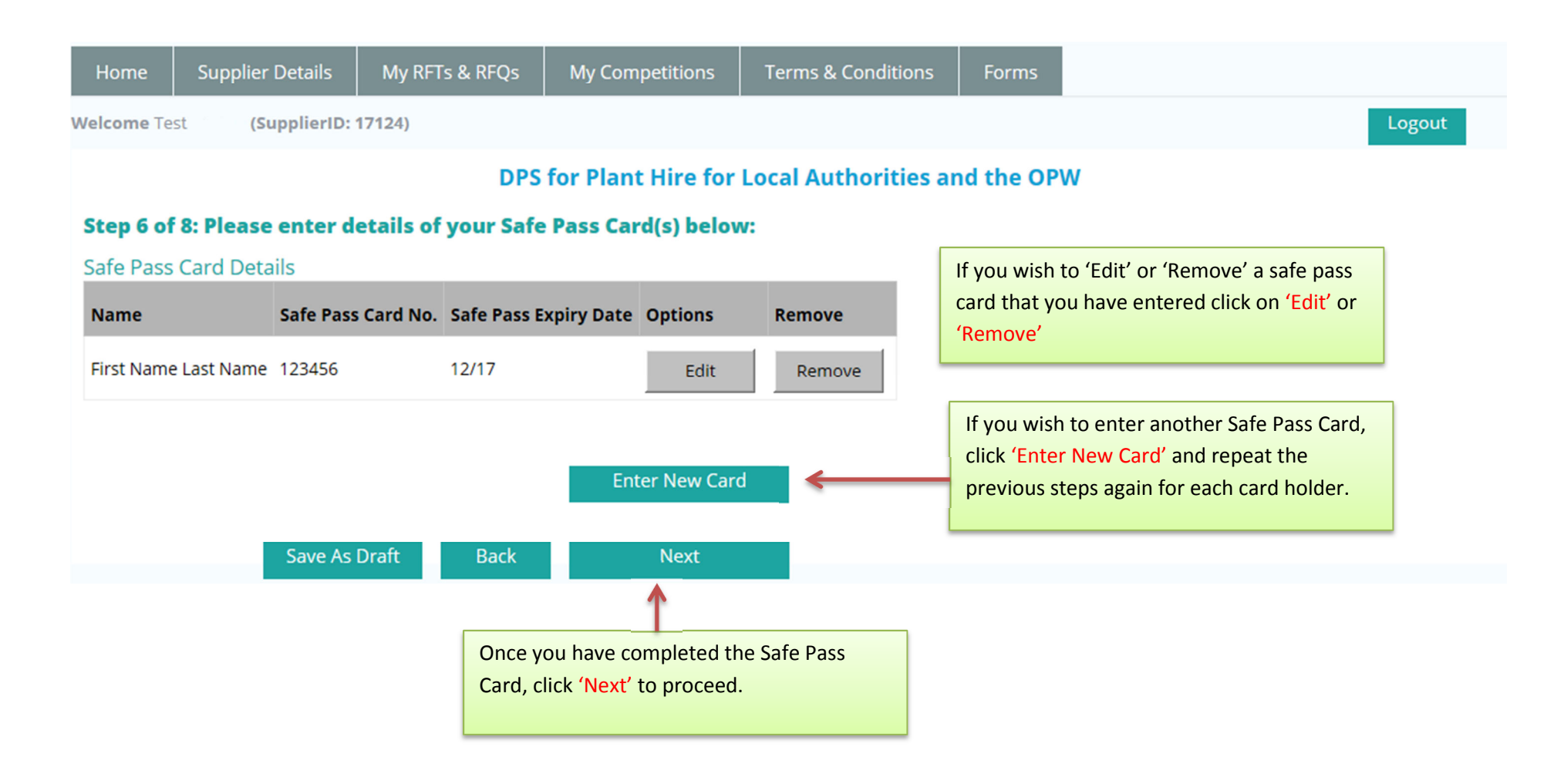

### **Step 7 of 8: Tender Documents Required.**

#### **Step 7 of 8: Tender Documents Required**

Please upload the following documents:

Templates of the required documentation are available for download on <u>www.etender.gov.ie</u> (System ID: 110573) and also under the 'Terms & Conditions Tab of www.supplygov.ie.

Please ensure you complete and upload all required documentation before you submit your application.

| Document Required                                                                                                    |                                                                                                   | File<br>Name    | Upload          | Delete |  |  |  |
|----------------------------------------------------------------------------------------------------|---------------------------------------------------------------------------------------------------|-----------------|-----------------|--------|--|--|--|
| Personal Situation Declaration Form (PSDF)                                                                                                    |                                                                                                   | Attach Document |                 |        |  |  |  |
| Contractor/Supplier Registration Details Form                                                                                                    |                                                                                                   | Attach Document |                 |        |  |  |  |
| Current Safety Statement (Signed, Dated, and Companies Registration Office Company Na<br>Contractors/Suppliers with 3 or less Employees, fully completing and uploading the docun<br>Safety Authority Code of Practice for Contractors with Three or Less Employees will compl                                                                                                    |                                                                                                   | Attach Document |                 |        |  |  |  |
| Relevant Experience Form Lot 1                                                                                                    |                                                                                                   |                 | Attach Document |        |  |  |  |
| Relevant Experience Form Lot 2                                                                                                    |                                                                                                   | Attach Document |                 |        |  |  |  |
| Relevant Experience Form Lot 3                                                                                                    | you wish to upload from your                                                                      |                 | Attach Document |        |  |  |  |
| Declaration C1: HEALTH AND SAFETY – CONTRACTOR OR PSCS APPOINTMENTS, or equiva<br>or OHSAS 18001)                                                                                                    | PC                                                                                                |                 | Attach Document |        |  |  |  |
| Declaration C3: HEALTH AND SAFETY COMPLIANCE – CONTRACTOR, or equivalent third party certification (e.g. Safe-T Cert or OHSAS 18001)                                                                                                    |                                                                                                   |                 |                 |        |  |  |  |
| Declaration C4: HEALTH AND SAFETY COMPLIANCE – PROJECT SUPERVISOR FOR THE CONS<br>certification (e.g. Safe-T Cert or OHSAS 18001)                                                                                                    | STRUCTION STAGE, or equivalent third party                                                        |                 | Attach Document |        |  |  |  |
| <ul> <li>NOTE: When naming a file for uploading always ensure:-</li> <li>The file name is different to that of the file name the Local Author</li> <li>The file name is short and does not include symbols e.g. undersor</li> <li>Reasons that files may fail to attach/upload:</li> <li>File name too long. Please rename the file using a shorter name</li> <li>File size too large – 10MB is the max allowed.</li> <li>File name is too short and may include symbols e.g. underscore_</li> </ul> | ority uploaded.<br>core_; comma, etc.<br>and try attaching again. Avoid symbol<br>_; commas, etc. | ls in the       | file name.      |        |  |  |  |

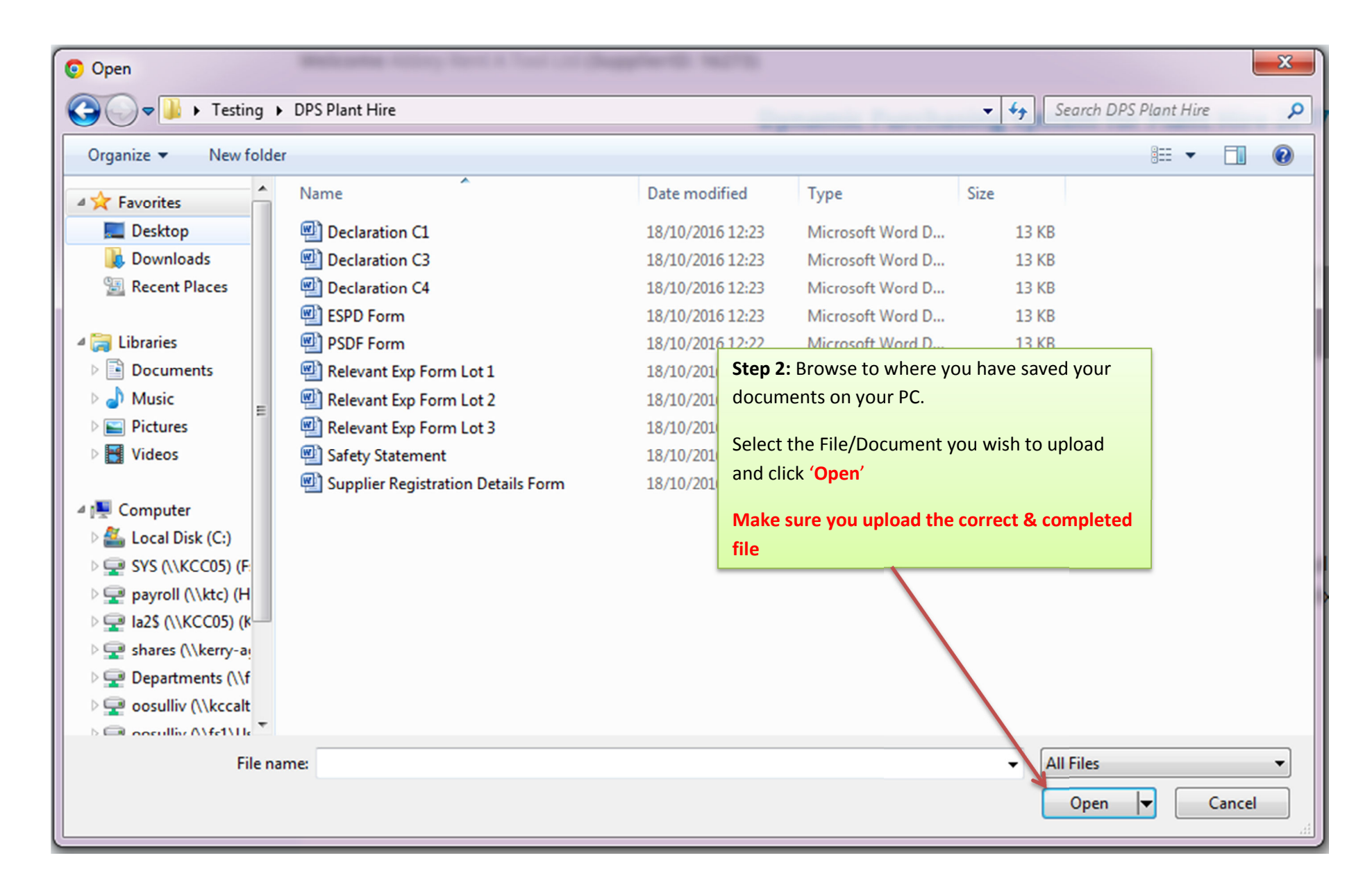

#### Dynamic Purchasing System for Plant Hire 2017 - 2018

#### **Step 7 of 8: Tender Documents Required**

Please upload the following documents:

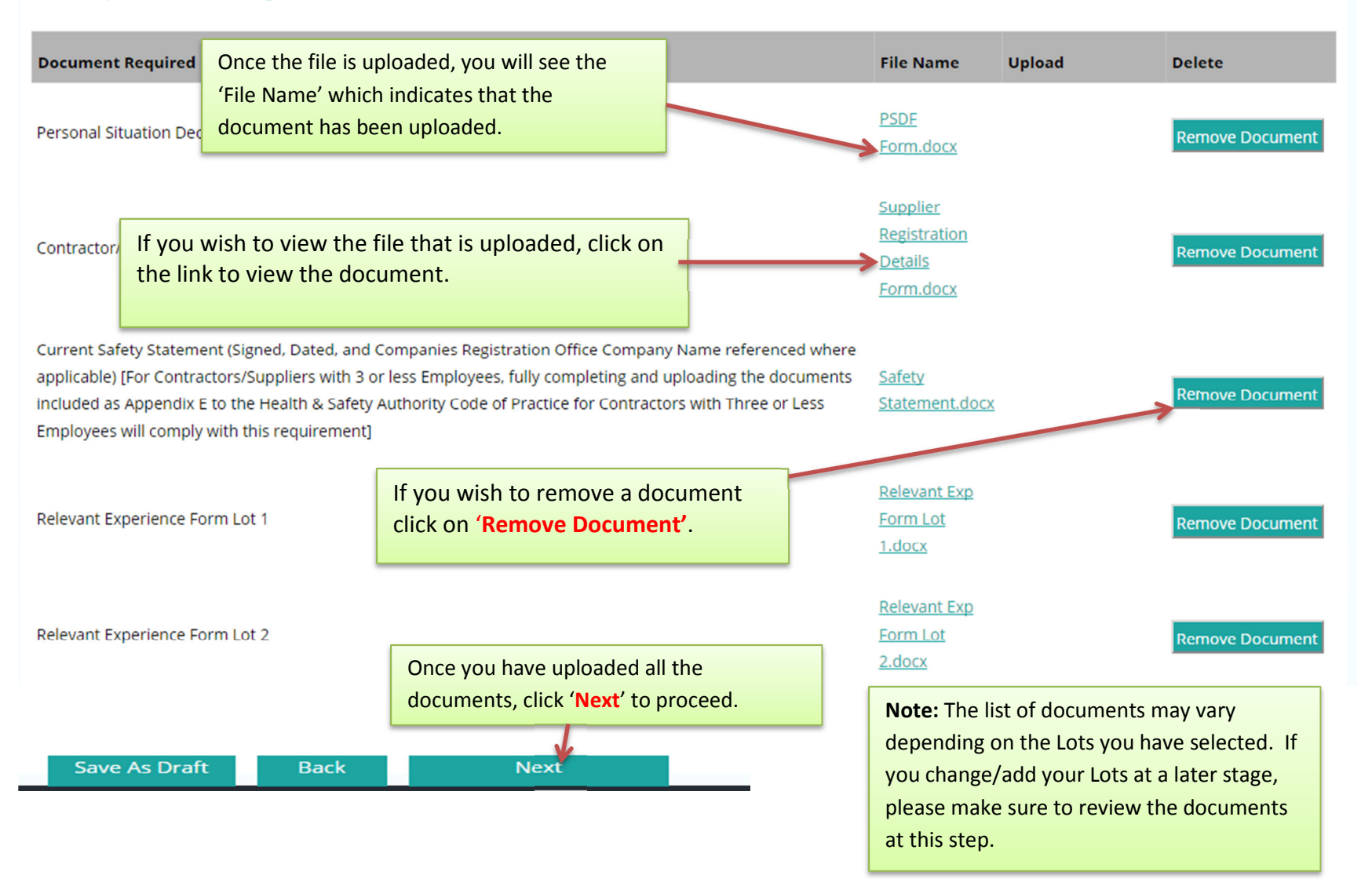

## **Step 8 of 8: Application Status**

| Home         | Supplier Details         | My RFTs &      | RFQs                                      | My Competitions         | Terms & Conditions | Forms | The Application Confirmation is a  |
|--------------|--------------------------|----------------|-------------------------------------------|-------------------------|--------------------|-------|------------------------------------|
| Velcome Te   | st (SupplierID: 1        | 17124)         |                                           |                         |                    |       | summary sheet of your Application. |
|              |                          |                | PLEASE ENSURE ALL DETAILS ARE<br>CORRECT. |                         |                    |       |                                    |
| Step 8 of    | 8: Application Sta       | atus           |                                           |                         |                    |       |                                    |
| Your sele    | ctions are listed bel    | ow:            |                                           |                         |                    |       |                                    |
| The applic   | ation process is comple  | ete. You may e | dit your ap                               | plication or submit you | r application.     |       |                                    |
| CPM Nam      | e                        |                |                                           |                         |                    |       |                                    |
| DPS for Pla  | ant Hire for Local Autho | rities and the | OPW                                       |                         |                    |       |                                    |
|              |                          |                |                                           |                         |                    |       |                                    |
| Lot          |                          |                | Selected                                  |                         |                    |       |                                    |
| Lot 1 - Plar | nt Hire only (without Op | erator/PSCS)   | Yes                                       |                         |                    |       |                                    |
| Lot 2 - Plan | nt Hire with Operator (w | ithout PSCS)   | Yes                                       |                         |                    |       |                                    |
| Lot 3 - Plar | nt Hire with Operator ar | nd with PSCS   | Yes                                       |                         |                    |       |                                    |
|              |                          |                |                                           |                         |                    |       |                                    |
| Category     | of Plant                 |                |                                           |                         |                    |       | Selected                           |
| Articulated  | l Semi Trailers          |                |                                           |                         |                    |       | Yes                                |
| Bulldozers   |                          |                |                                           |                         |                    |       | Yes                                |
|              |                          |                |                                           |                         |                    |       |                                    |
| Region       |                          |                |                                           |                         |                    | Se    | elected                            |
| Carlow Co    | unty Council             |                |                                           |                         |                    | Ye    | 15                                 |
| Cavan Cou    | nty Council              |                |                                           |                         |                    | Ye    | 25                                 |
| Clare Cour   | ity Council              |                |                                           |                         |                    | Ye    | 'S                                 |

| Document                                                                                                    |                                                     |                                                                                                    | Link                                |
|----------------------------------------------------------------------------------------------------|-----------------------------------------------------|----------------------------------------------------------------------------------------------------|-------------------------------------|
| Personal Situation Declaration Form (PSDF)                                                                                                    |                                                     |                                                                                                    | VIEW                                |
| Contractor/Supplier Registration Details Form                                                                                                    |                                                     |                                                                                                    | VIEW                                |
| Current Safety Statement (Signed, Dated, and Companies Registration<br>less Employees, fully completing and uploading the documents includ<br>or Less Employees will comply with this requirement] | Office Company Name re<br>ed as Appendix E to the H | ferenced where applicable) [For Contractors/Suppliers with 3 or ealth & Safety Authority Code of Practice for Contractors with Three                                                                                   | VIEW                                |
| Relevant Experience Form Lot 1                                                                                                    |                                                     |                                                                                                    | VIEW                                |
| Relevant Experience Form Lot 2                                                                                                    |                                                     |                                                                                                    | VIEW                                |
| Relevant Experience Form Lot 3                                                                                                    |                                                     |                                                                                                    | VIEW                                |
| Declaration C1: HEALTH AND SAFETY – CONTRACTOR OR PSCS APPOIN                                                                                                    | NTMENTS, or equivalent th                           | nird party certification (e.g. Safe-T Cert or OHSAS 18001)                                                                                                    | VIEW                                |
| f you have fully completed your submission you                                                                                                    | r equivalent third party ce                         | rtification (e.g. Safe-T Cert or OHSAS 18001)                                                                                                    | VIEW                                |
| will see 'The application process is complete'.                                                                                                    | ISOR FOR THE CONSTRUC                               | TION STAGE, or equivalent third party certification (e.g. Safe-T Cert                                                                                                    | VIEW                                |
| European Single Procurement Document (ESPD) (Not Mandatory)                                                                                                    |                                                     | -                                                                                                    | VIEW                                |
| The application process is complete. You may edit your application or                                                                                                    | submit your application.                            |                                                                                                    |                                     |
| Edit Application Subm<br>f you wish to edit your application prior to<br>ubmitting it you click 'Edit Application'.                                                                                | nit Application                                     | You can submit your application for evaluation by<br>'Submit Application'<br>Once your application has been submitted, the Lu<br>evaluate it within 10 days. You will subsequently<br>your application result by email | y clicking<br>GOPC wil<br>be notifi |

## **Step 8 of 8: Application Status (Incomplete Application)**

| <b>Note:</b> If you have not completed your a application has been saved. If you wish | application, this line will rea<br>to edit your application Cli | ad ' <u>Your application is NOT COMPLETE</u><br>ick 'Edit Application' N.B. DO NOT SUE | <u>. Your</u><br>3MIT YOUR |        |
|---------------------------------------------------------------------------------------|-----------------------------------------------------------------|----------------------------------------------------------------------------------------|----------------------------|--------|
| APPLICATION UNTIL YOU ARE SATIFIED                                                    | WITH YOUR SUBMISSION. I                                         | If you submit an incomplete application                                                | on, it cannot              |        |
| be edited and will be forwarded for eva                                               | aluation.                                                       |                                                                                        |                            |        |
|                                                                                       |                                                                 |                                                                                        |                            |        |
| Home Supplier Details My RFTs 8                                                       | & RFQs My Competitions                                          | My Checklist   Terms & Conditions                                                      | Forms                      |        |
| Welcome                                                                               | (Supplier)                                                      |                                                                                        |                            | Logout |
|                                                                                       | <b>DPS for Plant Hire for</b>                                   | Local Authorities and the OPW                                                          |                            |        |
| Step 8 of 8: Application Status                                                       |                                                                 |                                                                                        |                            |        |
| Your selections are listed below.                                                     |                                                                 |                                                                                        |                            |        |
| Your application Is NOT COMPLETE. Your applie                                         | ication has been saved. You may e                               | dit your application or submit your application.                                       |                            |        |
| CPM Name                                                                              |                                                                 |                                                                                        |                            |        |
| DPS for Plant Hire for Local Authorities and the                                      | e OPW                                                           |                                                                                        |                            |        |
|                                                                                       |                                                                 |                                                                                        |                            |        |
| Lot                                                                                   | Selected                                                        |                                                                                        |                            |        |
| Lot 1 - Plant Hire only (without Operator/PSCS)                                       | ) Yes                                                           |                                                                                        |                            |        |
| Lot 2 - Plant Hire with Operator (without PSCS)                                       | Yes                                                             |                                                                                        |                            |        |
| Lot 3 - Plant Hire with Operator and with PSCS                                        | Yes                                                             |                                                                                        |                            |        |
|                                                                                       |                                                                 |                                                                                        |                            |        |
|                                                                                       |                                                                 |                                                                                        |                            |        |

Your application Is NOT COMPLETE. Your application has been saved. You may edit your application or submit your application.

Edit Application

Submit Application

# **Contact Us**

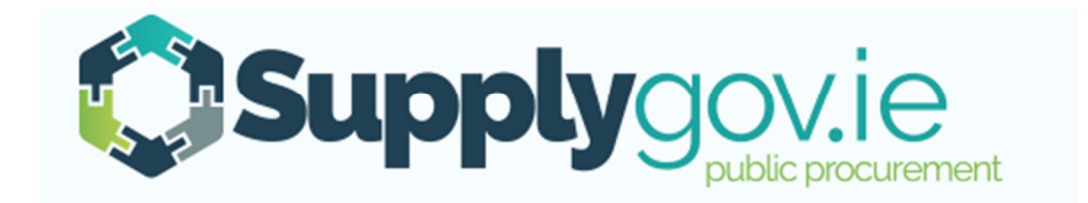

Should you have any queries, please do not hesitate to contact the SupplyGov Helpdesk at;

- Telephone: 076-1064020
- Email: <u>Eproc@kerrycoco.ie</u>